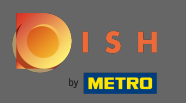

## Bezoek eerst uw DISH Order Website van het restaurant e kopieer uw URL.

| ← → C a bigburgers.order.dish.co/menus                                                                                                    | Bast : |
|----------------------------------------------------------------------------------------------------|--------|
|                                                                                                    |        |
| Big Burgers German 💙                                                                                                    |        |
| Big Burgers Wir haben geöffnet   Werkstattstraße 62, Köln 50733,<br>NRW, Germany Image: Comparison of the second second secon |        |
| Wie möchten Sie Ihre Bestellung erhalten?                                                                                                    |        |
| Menü Öffnungszeiten Info                                                                                                    |        |
| Alles Test Burgers Test Pizzen Lege Gerichte und Getränke in deinen   Warenkorb. Warenkorb.                                                                                                    |        |
| Test Burgers ^                                                                                                    |        |
| Demo Burger 1 €1,000.00 +                                                                                                    |        |
| Test Burger €1,500.00 +                                                                                                    |        |
| Test Pizzen                                                                                                    |        |
| Margarete pizza Ø 30 cm €500.00 +                                                                                                    |        |
| Margerete pizza Ø 45 cm €550.00 +                                                                                                    |        |

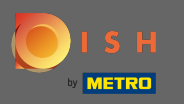

De eerste, handige en aanbevolen variant is om in te loggen op DISH Weblisting en op profiel te klikken. Let op: Er zijn twee varianten om de link van de DISH Order website te koppelen aan Google Mijn Bedrijf.

| <b>D I S H</b> WEBLISTING            |             |               | Big<br>Werkstatt   | Burgers 💿 ?   |
|--------------------------------------|-------------|---------------|--------------------|---------------|
| ם                                    |             |               | POSTS              |               |
| General information                  | Extende     | d information |                    |               |
| LOCATION NAME                        |             |               | Your               | profile is    |
| Big Burgers                          |             |               | 92% c              | omplete       |
| ADDRESS LINE (STREET & STREET NUMBER | 0           |               | To improve profile | completeness: |
| Werkstattstraße 62                   |             |               | Website            |               |
| ZIP/POSTCODE                         |             |               |                    |               |
| 50733                                |             |               |                    |               |
| CITY/SUBURB                          |             |               |                    |               |
| Koin                                 |             |               |                    |               |
| Country                              |             |               | About your li      | sting         |
| Germany                              |             |               | G Google My Bu     | siness Active |
|                                      |             |               | Listing managed by | you           |
| Business information                 | on          |               |                    |               |
| BUSINESS DESCRIPTION                 |             |               | VIEW LIST          | TING          |
| This is a Demo Account. No Real      | Restaurant. |               |                    |               |

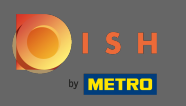

Scroll naar beneden tot bedrijfsinformatie. Bij het veld eten bestellen link kunt u de URL van uw DISH Bestel Website invullen. Opmerking: zorg ervoor dat u de bijgewerkte informatie opslaat.

| <b>D I S H</b> WEBLISTIN             | G                                    |         |         | Big Burgers<br>Werkstattstraße 62         | ? ( |
|--------------------------------------|--------------------------------------|---------|---------|-------------------------------------------|-----|
|                                      | DDD                                  | PROFILE | REVIEWS | POSTS                                     |     |
| COUNTRY<br>Germany                   |                                      |         | -       | G Google My Business Active               |     |
| <b>Business</b><br>BUSINESS DESCRIPT | information                          |         |         | Listing managed by you       VIEW LISTING |     |
| This is a Demo                       | Account. No Real Restaurant.         |         |         |                                           |     |
| +49                                  |                                      |         |         |                                           |     |
| WEBSITE                              | address here                         |         |         |                                           |     |
| FOOD ORDERING LI                     | NK<br>o your food ordering page here |         |         |                                           |     |
| RESERVATION LINK                     |                                      |         |         |                                           |     |

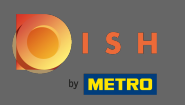

Met DISH Weblisting wordt de link voor eten bestellen op de Google-vermelding van uw restaurant automatisch geplaatst zonder dat u het complexe Google Mijn Bedrijf-configuratiepaneel hoeft te gebruiken

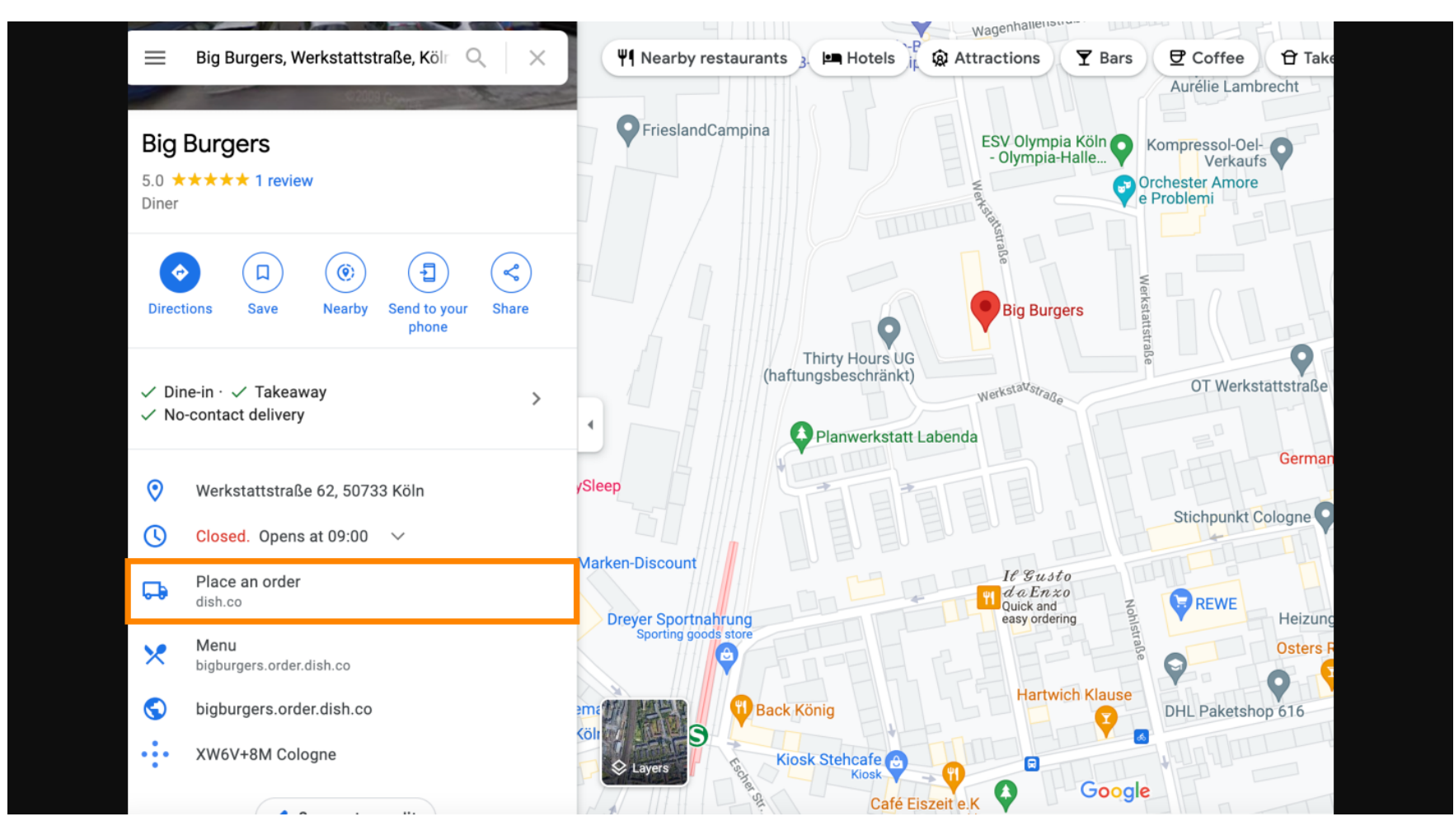

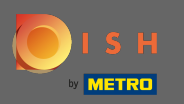

De tweede variant: Je zit op het Dashboard van je Google Mijn Bedrijf account. Klik op info om de zakelijke instellingen aan te passen.

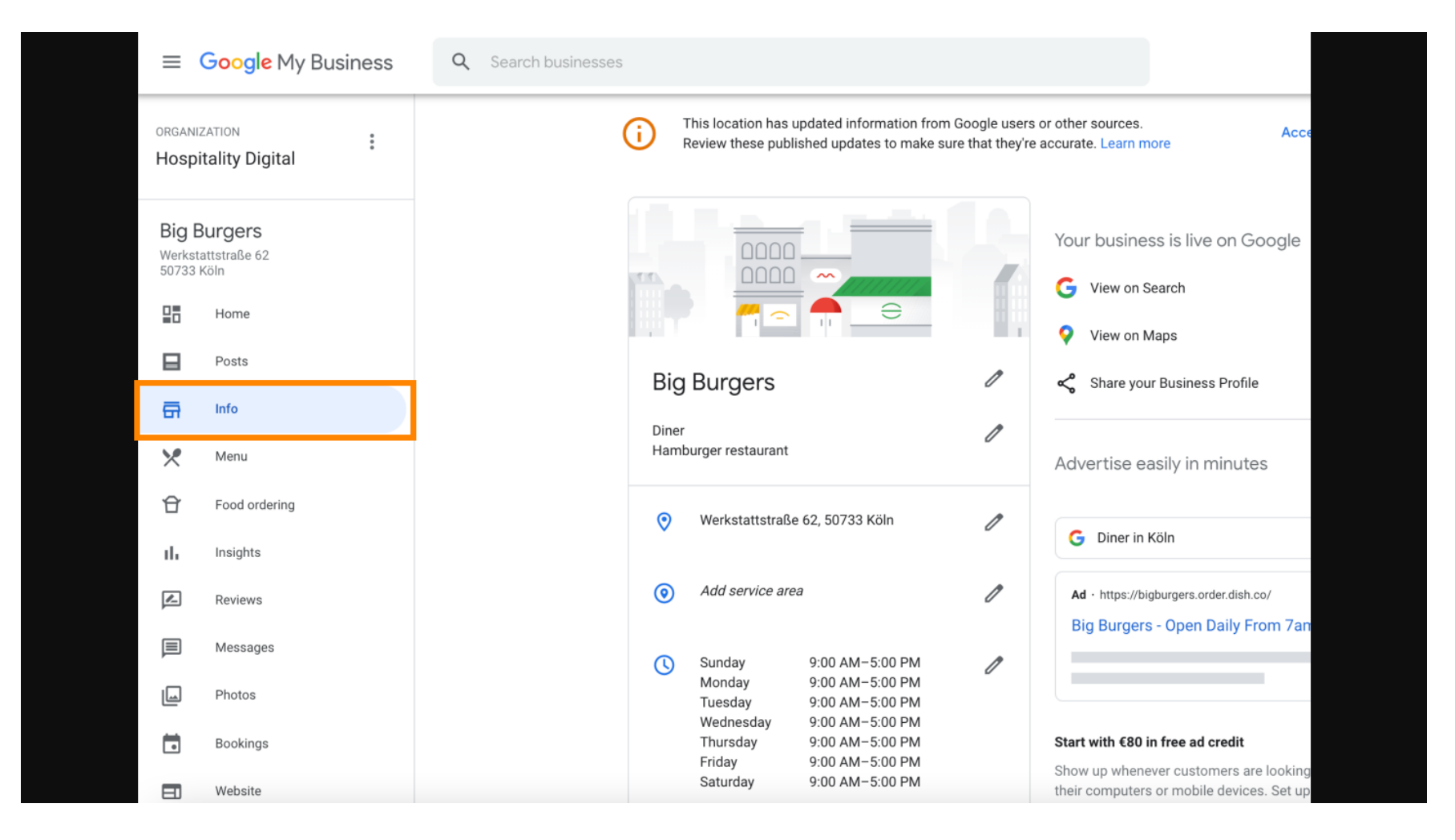

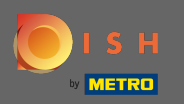

Scroll naar beneden tot je bij de links voor vooruit bestellen komt en klik op het potloodpictogram om bestellinks toe te voegen of te verwijderen.

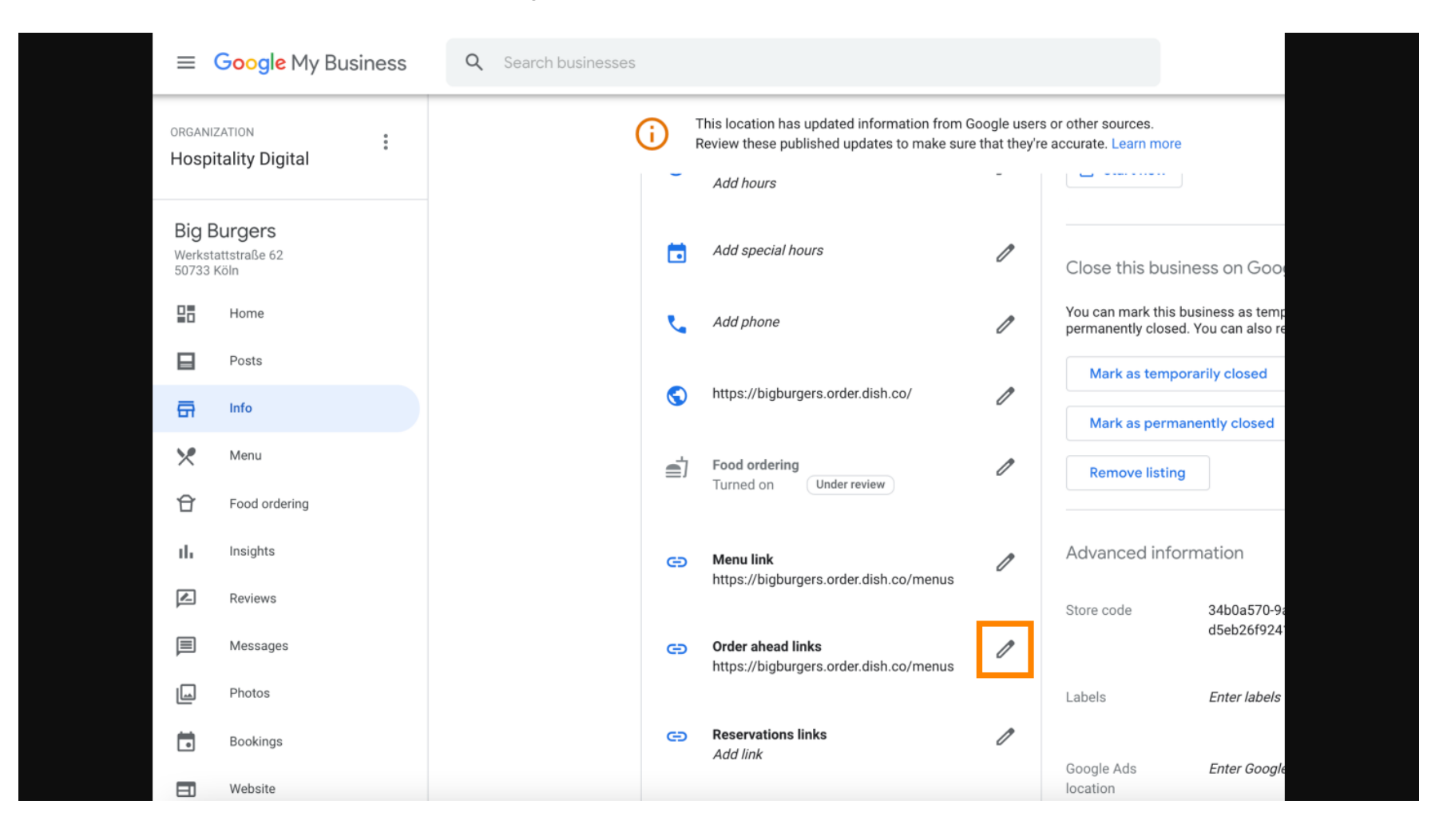

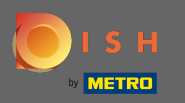

Plak de eerder gekopieerde URL van uw DISH Bestel Website hier.

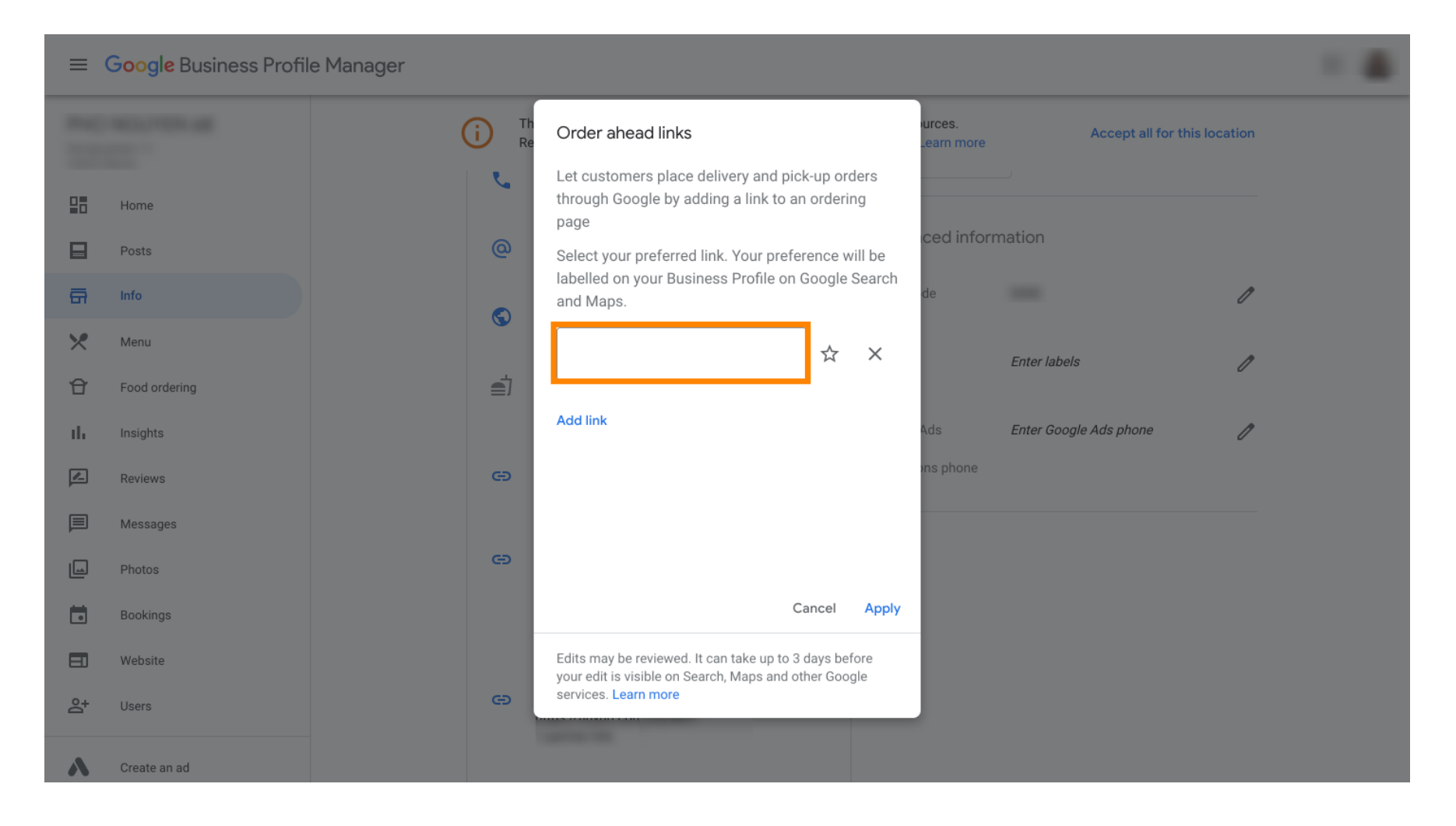

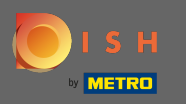

Zorg ervoor dat u de voorkeur geeft aan de link door op de ster te klikken. Let op: De link zal voor de gasten zichtbaar zijn als voorkeurslink per restaurant.

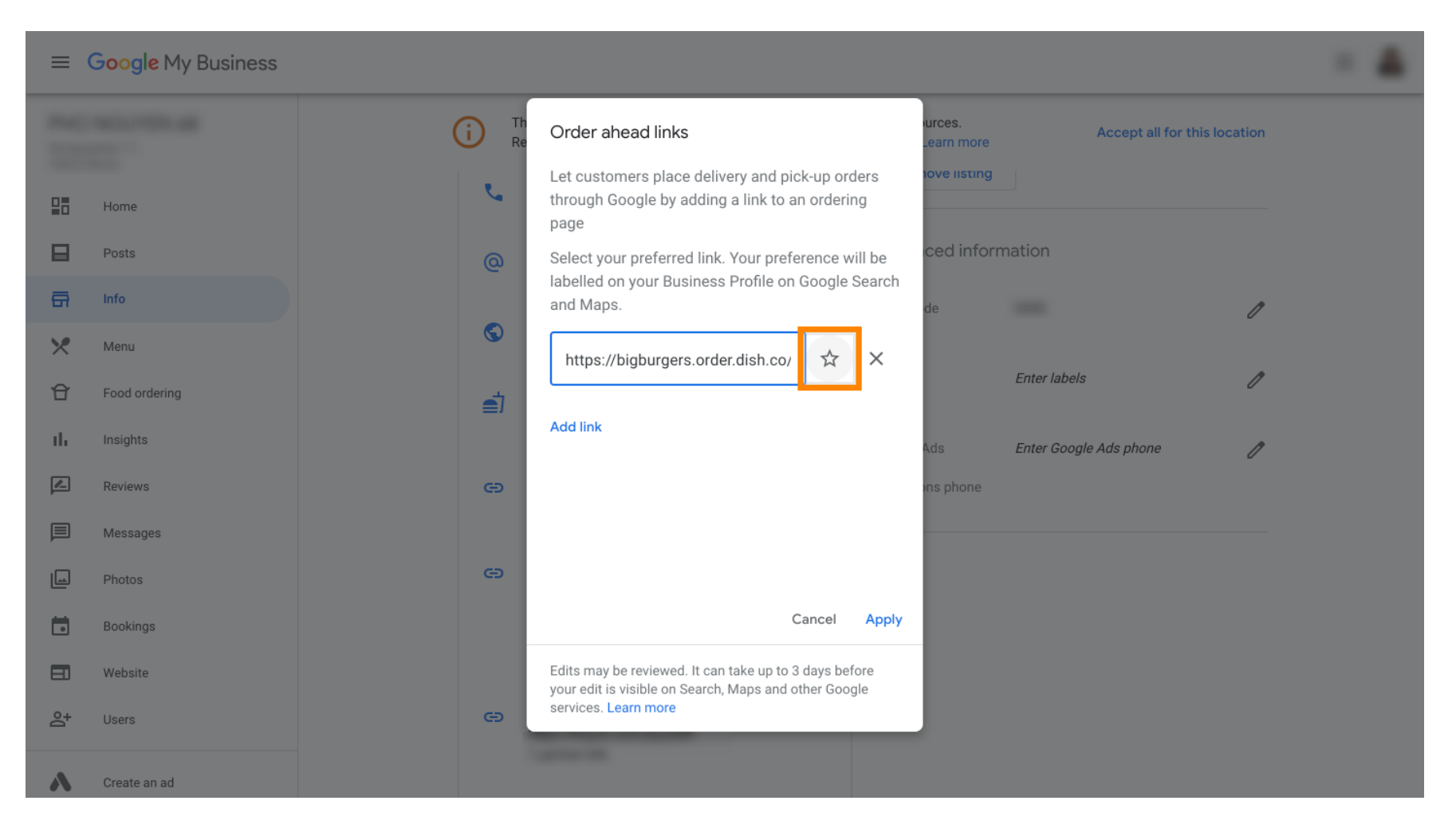

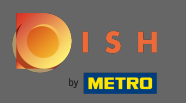

## • Rond het proces af door op toepassen te klikken.

|    | Google My Business |              |                                                                                                    |  |
|----|--------------------|--------------|----------------------------------------------------------------------------------------------------|--|
| -  |                    | (i) Th<br>Re | Order ahead links Accept all for this location                                                               |  |
|    | Home               | J            | Let customers place delivery and pick-up orders through Google by adding a link to an ordering page          |  |
|    | Posts              | @            | Select your preferred link. Your preference will be                                                          |  |
| ā  | Info               |              | and Maps. de                                                                                                 |  |
| ×  | Menu               |              | https://bigburgers.order.dish.co/                                                                            |  |
| Û  | Food ordering      | <b>_</b> ]   | Preferred link                                                                                               |  |
| th | Insights           |              | Add link<br>Ads Enter Google Ads phone 🧷                                                                     |  |
| Z  | Reviews            | Ð            | ins phone                                                                                                    |  |
|    | Messages           |              |                                                                                                    |  |
|    | Photos             | Θ            |                                                                                                    |  |
|    | Bookings           |              | Cancel Apply                                                                                                 |  |
|    | Website            |              | Edits may be reviewed. It can take up to 3 days before your edit is visible on Search, Maps and other Google |  |
| °, | Users              | Θ            | services. Learn more                                                                                         |  |
| ~  | Create an ad       |              |                                                                                                    |  |

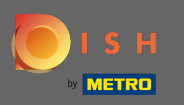

Zorg ervoor dat de optie eten bestellen is ingeschakeld. Als dit niet het geval is, klikt u op het potloodpictogram.

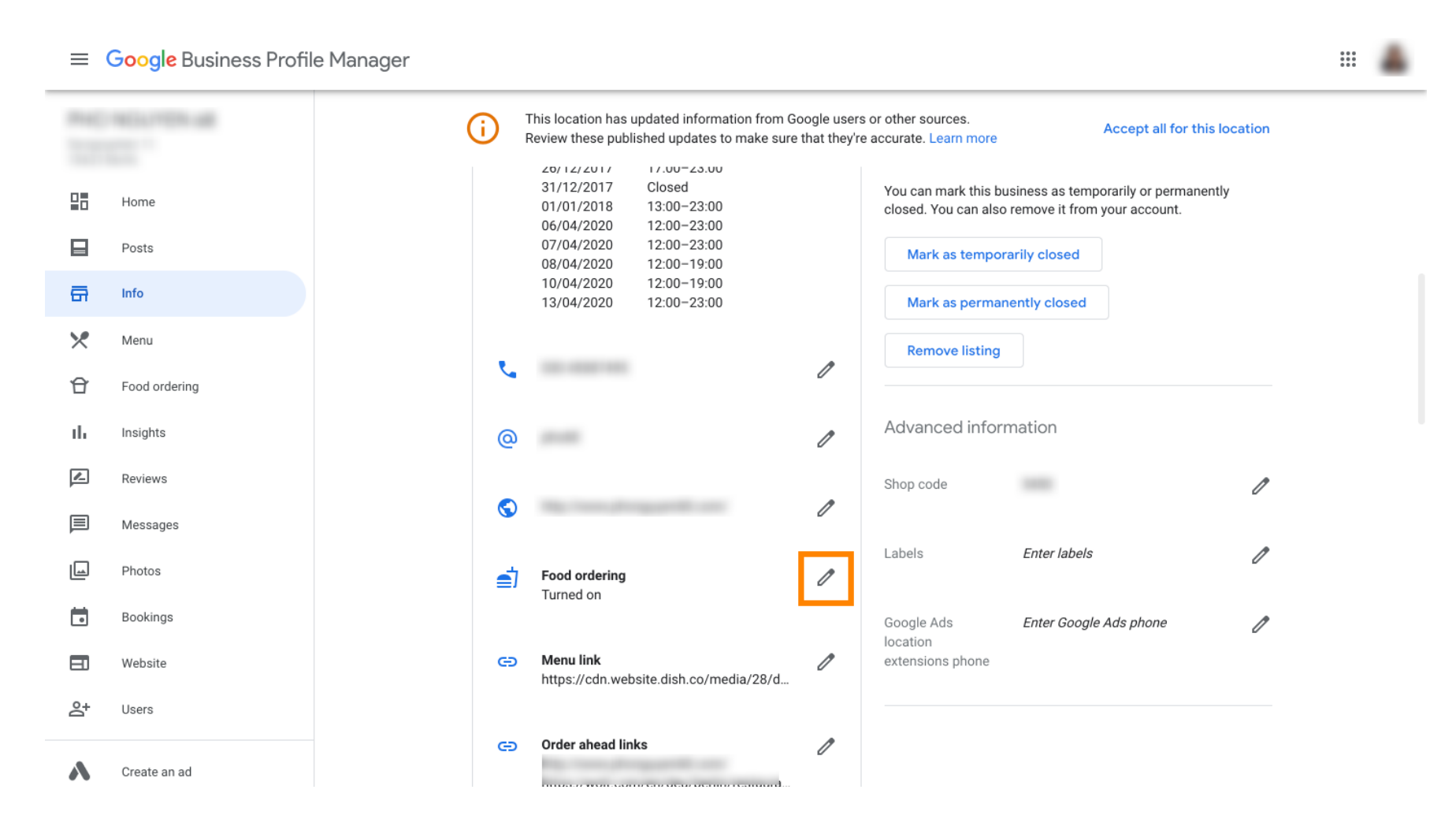

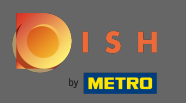

Klik nu op de aan/uit schakelaar om de bestelknop te activeren.

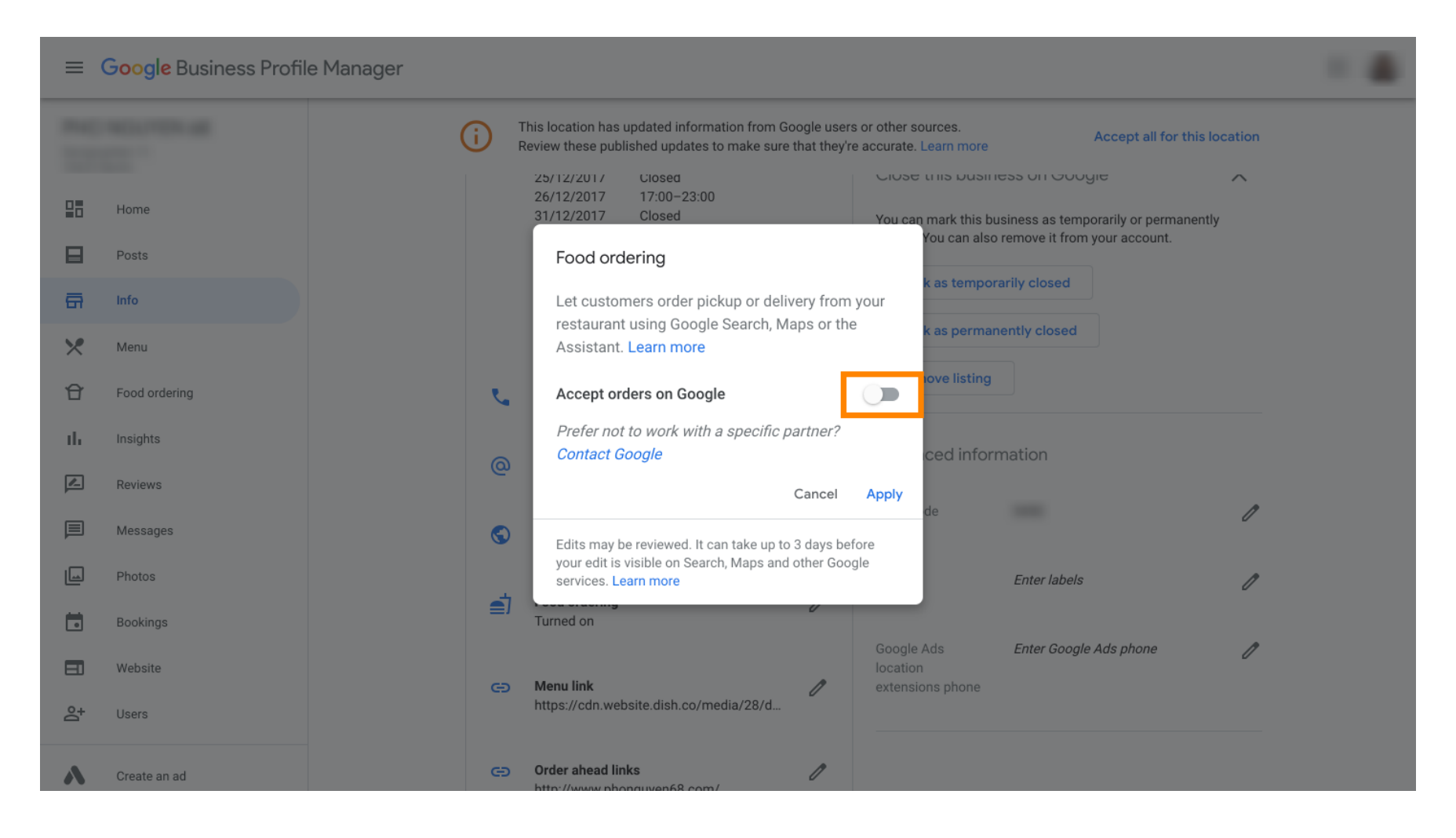

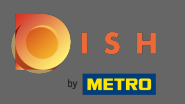

## Bevestig door op toepassen te klikken.

| ≡   | Google Business Profi | e Manager                                                                                                    |  |
|-----|-----------------------|----------------------------------------------------------------------------------------------------|--|
|     |                       | This location has updated information from Google users or other sources.<br>Review these published updates to make sure that they're accurate. Learn more                            |  |
|     | Home                  | 25/12/2017     Closed     Close this business on Google     A       26/12/2017     17:00-23:00     31/12/2017     Closed     You can mark this business as temporarily or permanently |  |
| ⊟   | Posts                 | Food ordering                                                                                                    |  |
| ā   | Info                  | Let customers order pickup or delivery from your                                                                                                    |  |
| ×   | Menu                  | Assistant. Learn more k as permanently closed                                                                                                    |  |
| ß   | Food ordering         | Accept orders on Google                                                                                                    |  |
| th  | Insights              | Prefer not to work with a specific partner?                                                                                                    |  |
|     | Reviews               | Cancel Apply                                                                                                    |  |
| P   | Messages              | Edits may be reviewed. It can take up to 3 days before                                                                                                    |  |
|     | Photos                | your edit is visible on Search, Maps and other Google services. Learn more Enter labels                                                                                               |  |
|     | Bookings              | Turned on                                                                                                    |  |
|     | Website               | Google Ads Enter Google Ads phone                                                                                                    |  |
| °0+ | Users                 | https://cdn.website.dish.co/media/28/d                                                                                                    |  |
| ~   | Create an ad          | C Order ahead links                                                                                                    |  |

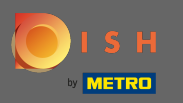

- Obe wijziging moet worden beoordeeld door Google. Dit kan enkele minuten duren voordat het is bijgewerkt.

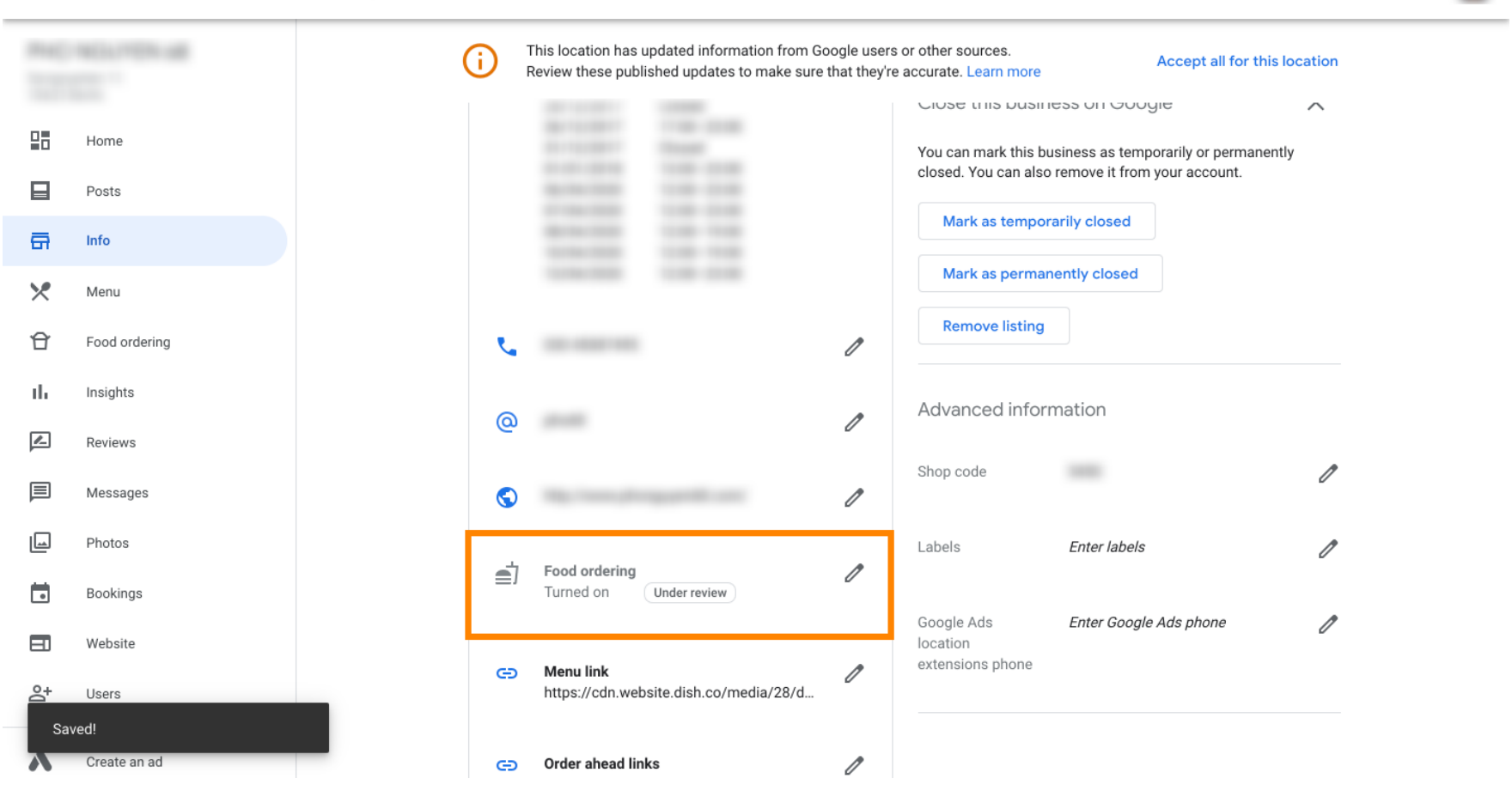

....

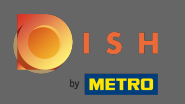

() Dat is het. U heeft DISH Order met succes geïntegreerd in het Google-item van uw restaurant.

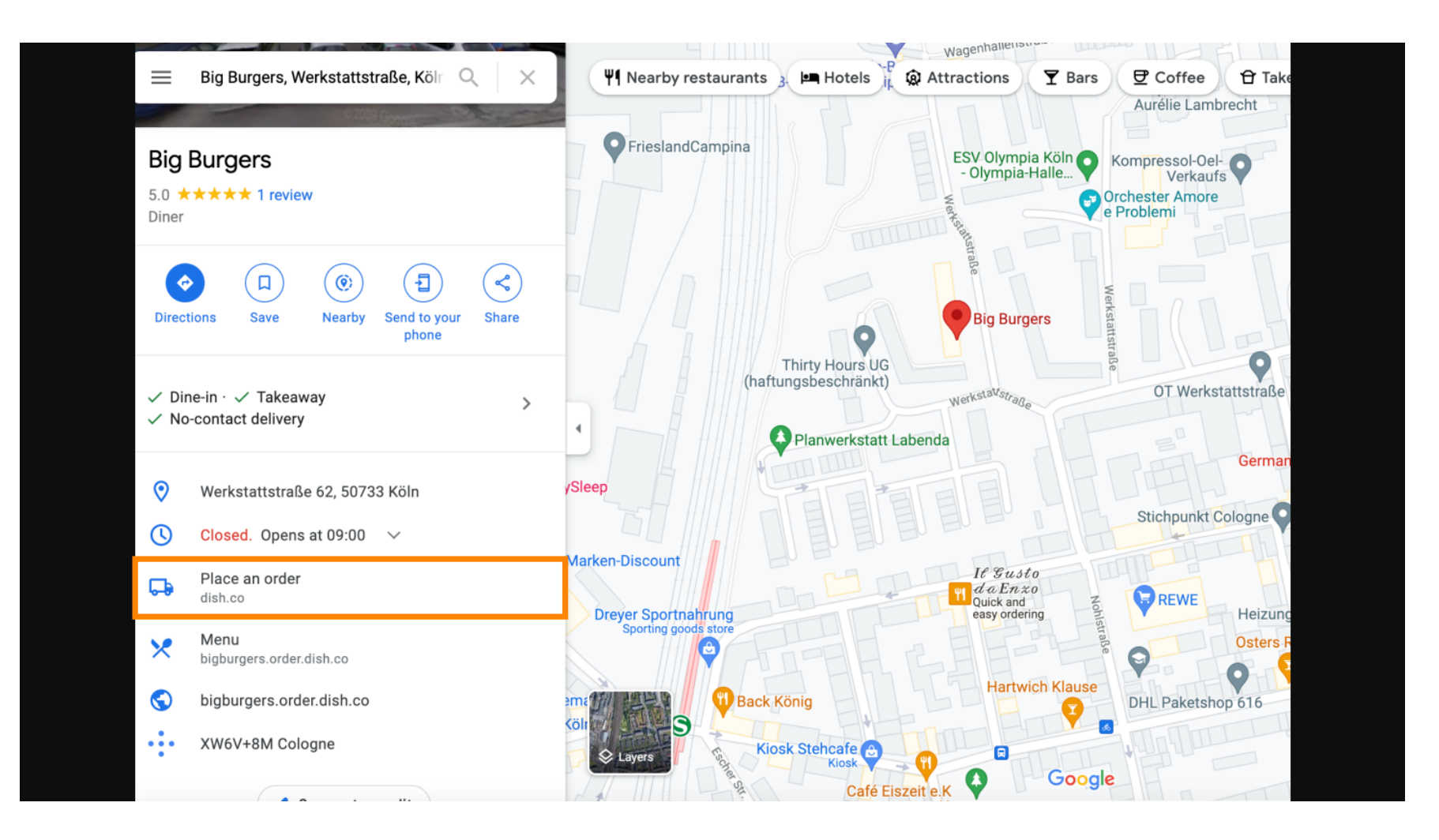